口座情報登録方法

<u>お支払用の口座登録・変更はマイページ上で手続きできます。</u>

1. Windows Internet Explorer 等のブラウザを開き、下記のようにアドレス欄へ 「https://btv.dcbee.jp/」と入力し、エンターキーを押します。

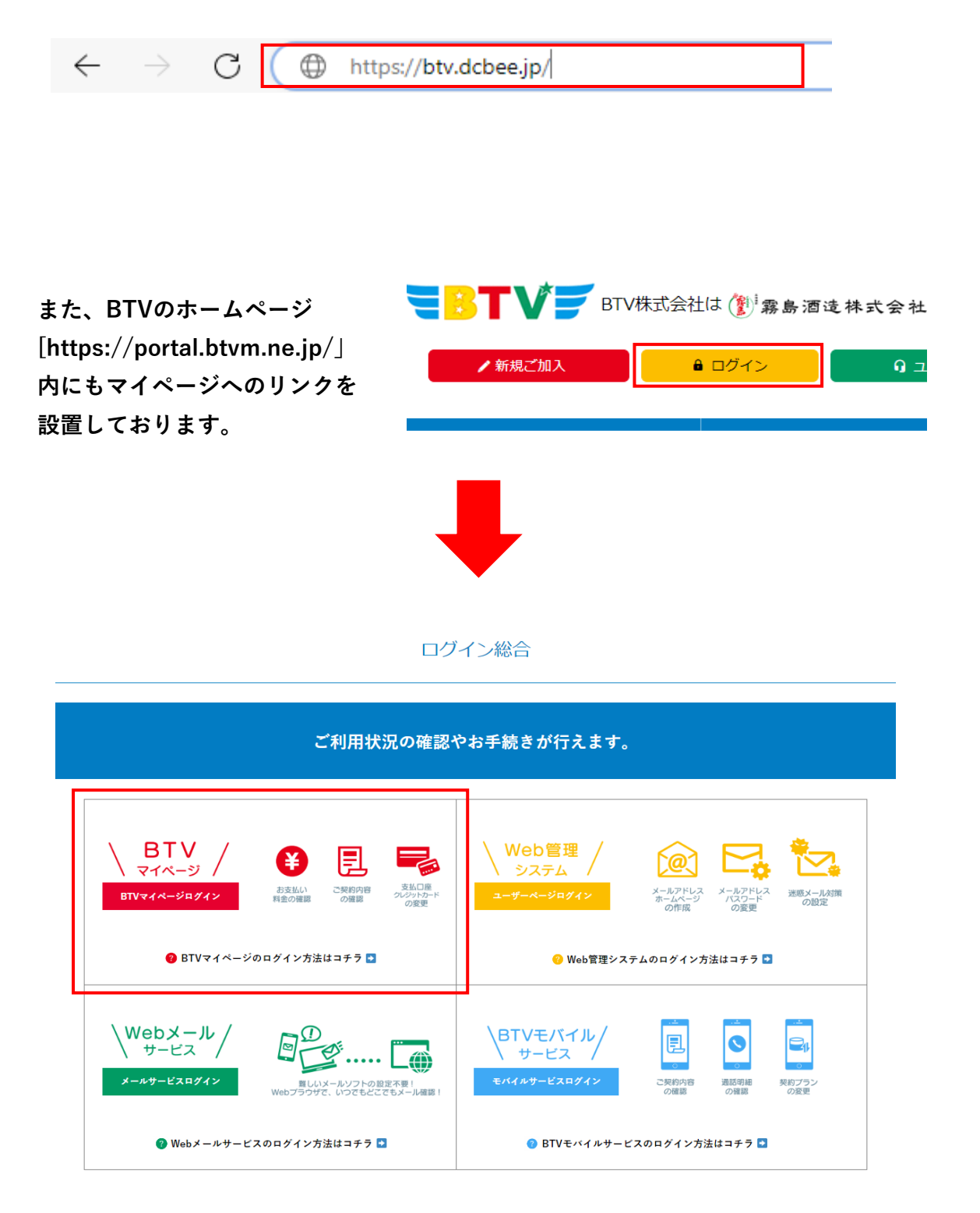

## 2. ログイン画面への入力

「ユーザID」と「パスワード」を入力し、「ログイン」をクリックしてください。 ※ログインに5回失敗しますとロックがかかります。 翌日になれば解除されますので再度お試しください。

| '€BTV' <b>≓</b>                                              |                           |
|--------------------------------------------------------------|---------------------------|
| ※ログインID・パスワードは半角でご入力ください。<br>※ お支払い方法の変更など、ログイン後の操作方法につきまして( | はQ&Aをご覧ください。              |
| 共通メニュー                                                       | ログインはこちら                  |
| Q & A                                                        | ログインID                    |
| お問い合わせ                                                       | パスワード                     |
|                                                              | ログイン ・                    |
|                                                              | ※パスワードを忘れた方は <u>こちら</u> へ |
|                                                              | 新規登録はこちら                  |
|                                                              | 新規登録                      |

3. ログイン後、「お客様基本情報照会」をクリックしてください。

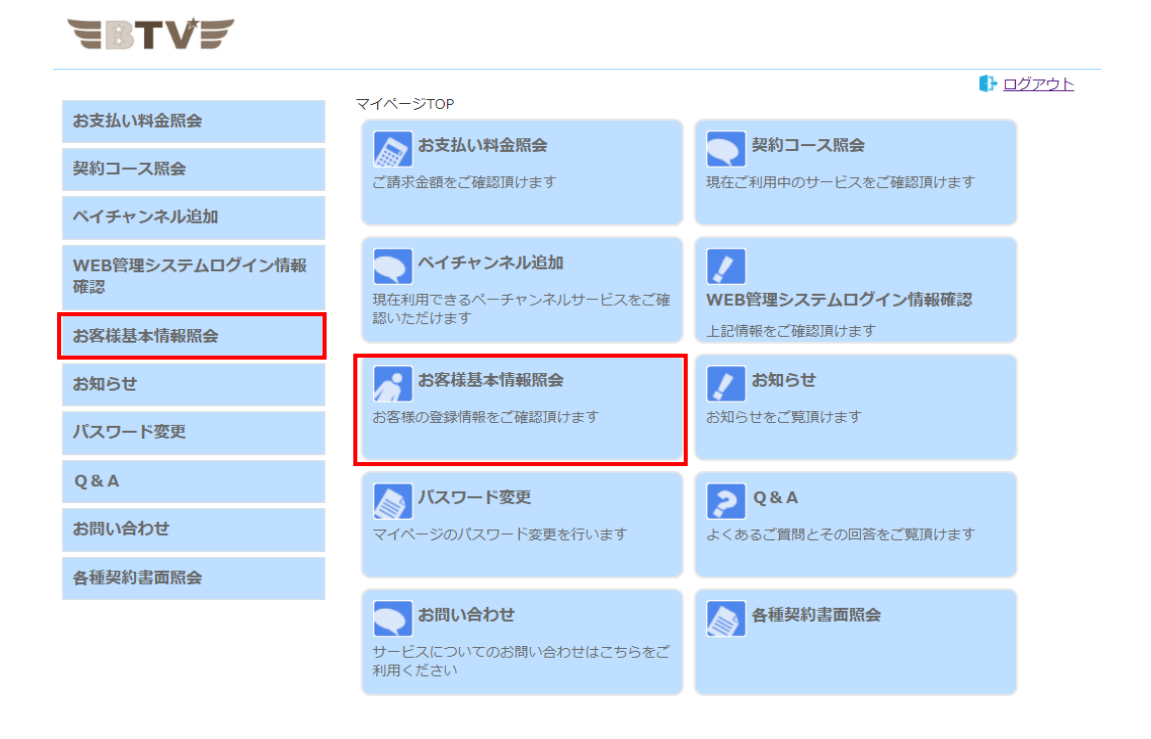

## 4. 「お客様基本情報照会」画面が表示されたら、請求先タブを

クリックしてください。

|                          |           |                     | ログアウト           |
|--------------------------|-----------|---------------------|-----------------|
| お支払い料金照会                 | お客様基本情報照会 | 「「「」「」「」」「」」「」」「」」」 |                 |
| 契約コース照会                  |           |                     |                 |
| ペイチャンネル追加                | 基本情報 請求先  |                     |                 |
| WEB管理システムログイン情報          | 加入者番号     |                     |                 |
| 確認                       | お名前       |                     |                 |
| お客様基本情報照会                | フリガナ      |                     |                 |
| お知らせ                     | 郵便番号      |                     |                 |
| パスワード変更                  | 住所        |                     |                 |
| Q & A                    | 電話番号 2    |                     |                 |
| お問い合わせ                   | 生年月日      |                     |                 |
| <b>冬</b> 種初約主面昭 <b>今</b> | 集合住宅名     |                     |                 |
| 日主天中古国新安                 | 部屋番号      |                     |                 |
|                          | メールアドレス   |                     | アドレス変更・         |
|                          | メール通知設定   | 受け取らない              | <b>通知設定変更</b> ▶ |

5. 変更したい「請求先番号」を選択し「支払手段変更」をクリックしてください。 ※初回登録の場合は、一つしか表示されません。

| <b>TBTV</b>     |                  |             |                |
|-----------------|------------------|-------------|----------------|
|                 | マイページTOP>>お客様基本情 | 報昭会         | 🕒 <u>םלדטר</u> |
| お支払い料金照会        | お客様基本情報照会        |             |                |
| 契約コース照会         |                  |             |                |
| ペイチャンネル追加       | 基本19款            |             |                |
| WEB管理システムログイン情報 | 請求先番号            | □座引落(宮崎銀行)▼ |                |
| 確認              | お名前              |             |                |
| お客様基本情報照会       | 電話番号             |             |                |
| お知らせ            | 郵便番号             |             |                |
|                 | 住所               |             |                |
| ハスワード変更         | ++1 <i>f</i> m   | 口座引落        | +11 デの水平 - )   |
| Q & A           | 又払于校             |             | 文払于救変更 /       |
| お問い合わせ          |                  |             |                |
| 各種契約書面照会        |                  |             |                |

6. 「マイページ認証パスワード」にログイン時に入力したパスワードを入力し 「口座引落」をクリックしてください。

| <b>HBTV</b> F         | 【評価環境】BTV株式会                                                                                                    |
|-----------------------|----------------------------------------------------------------------------------------------------|
|                       | 中原 政利様(前回ログイン 2023/08/29 14:32) 🕩 ログアウ                                                                                                    |
| お支払い料金照会              | <u>→1∧-&gt;10₽&gt;&gt;&gt;&gt;&gt;&gt;&gt;&gt;&gt;&gt;&gt;&gt;&gt;&gt;&gt;&gt;&gt;&gt;&gt;&gt;&gt;&gt;&gt;&gt;&gt;&gt;&gt;&gt;&gt;&gt;&gt;&gt;&gt;&gt;&gt;</u> |
| 契約コース照会               | 確認のためマイページ認証パスワードを入力後、ご希望の支払手段をクリックして下さい。                                                                                                    |
| ペイチャンネル追加             | マイページ認証パスワード                                                                                                    |
| WEB管理システムログイン情報<br>確認 | ロ座引落への変更手続きを行います。<br>ロ座引落 ・ ※ご利用の金融機関によってはご登録いただけない場合がございます。                                                                                                   |
| お客様基本情報照会             | 詳細については、リンク先の説明文内「ご利用可能な金融機関」をご確認ください。                                                                                                    |
| お知らせ                  | お手続きかデゴタるまで、変更は反映されませんのでご了歩くたさい。<br>※ご登録頂いたタイミングによっては当月のお引き落としに間に合わない場合がご<br>ざいます。                                                                             |
| パスワード変更               |                                                                                                    |
| Q & A                 | クレジットカード・<br>クレジットカード・<br>を行います。<br>を行います。                                                                                                    |
| や問い合わせ                | (変更の反映まではお時間がかかることかごさいます。)<br>※ご登録頂いたタイミングによっては当月のお引き落としに間に合わない場合がご<br>ざいさす。                                                                                   |
|                       | この ひん ひん ひん ひん ひん ひん ひん ひん ひん ひん ひん ひん ひん                                                                                                    |
| 各種契約書面照会              |                                                                                                    |
|                       | * キャンセル                                                                                                    |

7. 確認事項が表示されるので内容をご確認いただき、「同意する」にチェックをいれ 「上記の金融機関でお申し込みの方はこちら」をクリックしてください。

| <ul> <li>下記記載の金融機関</li> <li>宮崎県内JA、宮崎第</li> </ul>                                                 | □ □<br>をご利用になる場合は、こ<br>一信用金庫、高鍋信用金庫                                         | 1息する<br>たちらからお手続きくださ<br>、延岡信用金庫につい                     | さい。<br>ても、こちらからお手続きくだ                          |
|---------------------------------------------------------------------------------------------------|-----------------------------------------------------------------------------|--------------------------------------------------------|------------------------------------------------|
| い。<br>宮崎銀行<br>肥後銀行<br>西日本シティ銀行<br>宮崎県内JA                                                          | 宮崎太陽銀行<br>南日本銀行<br>九州労働金庫<br>宮崎第一信用金庫                                       | ゆうちょ銀行<br>大分銀行<br>宮崎県南部信用組合<br>高鍋信用金庫                  | 鹿児島銀行<br>福岡銀行<br>〕<br>延岡信用金庫                   |
|                                                                                                   | 上記の金融機関でま                                                                   | 5申し込みの方はこちら                                            | ⇒                                              |
| <ul> <li>上記(青枠)記載の会</li> <li>メガバンク(三菱UF,<br/>行)、その他全国の会</li> <li>※ただし、三菱UFJ信託、<br/>せん。</li> </ul> | 金融機関 <mark>以外</mark> をご利用にな<br>0銀行・三井住友銀行・み<br>金融機関についてご利用い<br>みずほ信託、三井住友信託 | くる場合は、こちらからる<br>ずほ銀行)、ネット系創<br>ただけます。<br>、SMBC信託、商工中金、 | お手続きください。<br>設行等(楽天銀行・SBI新生銀<br>信漁連・漁協はご利用いただけ |
|                                                                                                   | 上記の金融機関でま                                                                   | 3申し込みの方はこちら                                            | ⇒                                              |

※必ずお手持ちの金融機関をご確認の上、

記載されているお申し込み口から登録を行ってください。

(記載が無いお申し込み口をクリックされますと登録ができませんのでご注意ください)

8. 「お客さま情報の入力」画面が表示されるので各項目を入力し確認をクリックして ください。

| <b>■BTV</b> ♥ Web口座振替受付サービス                             |                                                                                                    |  |  |  |
|---------------------------------------------------------|----------------------------------------------------------------------------------------------------|--|--|--|
| 手順1 お客さま情報 の 、 方面 2 ・ ・ ・ ・ ・ ・ ・ ・ ・ ・ ・ ・ ・ ・ ・ ・ ・ ・ |                                                                                                    |  |  |  |
| <u> </u>                                                | お客さま情報をご入力ください                                                                                                    |  |  |  |
| 申込区分[必須]                                                | ○ 新規 ○ 口座変更                                                                                                    |  |  |  |
| お客様請求者番号                                                | 109999601                                                                                                    |  |  |  |
| 契約者又は郵送先名(漢字)[必須]                                       | BTV太郎 (全角)                                                                                                    |  |  |  |
| 契約者又は郵送先名(カナ)[必須]                                       | ビーティーヴィ (全角カタカナ)                                                                                                    |  |  |  |
| 電話番号[必須]                                                | 0986-27-1127 (半角数字・ハイフンのみ入力可)<br>(自宅電話・携帯電話等、日中連絡の取れる電話番号を入力してください)                                                                |  |  |  |
| 郵送先<br><郵便番号>[ <i>必</i> 須]<br><住所>[必須]                  | 〒 885-0021 (半角数字・ハイフンのみ入力可)<br>都城市平江町 2 - 1 3                                                                                      |  |  |  |
| 口座名義人名(カナ)[必須]                                          | セイ メイ (全角カタカナ)                                                                                                    |  |  |  |
| 契約の種類                                                   | <ul> <li>□ TV</li> <li>□ TV (2台目)</li> <li>□ TV (3台目)</li> <li>□ インターネット</li> <li>□ 電話</li> <li>□ スマートフォン</li> <li>□ 電気</li> </ul> |  |  |  |
| 確認                                                      |                                                                                                    |  |  |  |

申込区分:「新規」または、「口座変更」を選択して下さい。

契約者名又は郵送先名(漢字):ご契約時に登録いただいた名前(漢字)が入っ ています。郵送先の名義が違う場合はご変更ください。

契約者名又は郵送先名(カナ):ご契約時に登録いただいた名前(カナ)が入っ ています。郵送先の名義が違う場合はご変更ください。

電話番号:ご契約時に登録いただいた電話番号が入っています。

郵送先:ご契約時に登録いただいた住所が入っています。 口振案内(希望者のみ)やコンビニ払込票の発送先になりますので契約住所と 異なる住所へ発送希望の場合は変更してください。 9. 「お客さま情報の確認」画面が表示されるので、各項目を確認し 送信をクリックしてください。

| <b>■BTV</b> F Web口座振替受付サービス                                                                    |                         |  |  |  |
|------------------------------------------------------------------------------------------------|-------------------------|--|--|--|
| 手順1<br>お客さま情報<br>の入力<br>・ ・ ・ ・ ・ ・ ・ ・ ・ ・ ・ ・ ・ ・ ・ ・ ・ ・                                    |                         |  |  |  |
| お客さま情報を                                                                                        | ご確認の上、送信ボタンをクリックしてください  |  |  |  |
| 申込区分                                                                                           | 新規                      |  |  |  |
| お客様請求者番号                                                                                       | 109999601               |  |  |  |
| 契約者又は郵送先名(漢字)                                                                                  | BTV太郎                   |  |  |  |
| 契約者又は郵送先名(カナ)                                                                                  | ビーティーヴィ                 |  |  |  |
| 電話番号                                                                                           | 0986-27-1127            |  |  |  |
| 郵送先<br>〈郵便番号〉<br>〈住所〉                                                                          | 〒885-0021<br>都城市平江町2-13 |  |  |  |
| 口座名義人名(カナ)                                                                                     | ビィーティーヴィ タロウ            |  |  |  |
| 契約の種類                                                                                          |                         |  |  |  |
| 戻る送信                                                                                           |                         |  |  |  |
| <ul> <li>このサイトは、セコムのサーバ証明書により実在性が認証されています。</li> <li>本画面は通信が暗号化されており、プライバシーが守られています。</li> </ul> |                         |  |  |  |

10. 「お客さま情報の送信」画面が表示されるので「口座振替登録へ」を クリックしてください。

| <b>■BTV</b> Web口座振替受付サービス                                                                 |
|-------------------------------------------------------------------------------------------|
| 手順1<br>お客さま情報<br>の入力<br>・<br>・<br>・<br>・<br>・<br>・<br>・<br>・<br>・<br>・<br>・<br>・<br>・     |
|                                                                                           |
| お客さま情報をBTVへ送信しました。                                                                        |
| 次に、口座振替登録を行ってください。<br>ここから先はネットロ座振替受付サービスのサイトに移動します。                                      |
| 口座振替登録へ                                                                                   |
| (本画面にて10分以上未操作の場合は、エラーになりますのでご注意ください)                                                     |
|                                                                                           |
|                                                                                           |
| このサイトは、セコムのサーバ証明書により実在性が認証されています。     本画面は通信が暗号化されており、プライバシーが守られています。     アメンズを     著篇をない |
| BTV株式会社                                                                                   |

11. 金融機関名が表示されるので、ご登録される口座の金融機関を

クリックしてください。

| В Т V #式会社 |             |          |         |       |   |
|------------|-------------|----------|---------|-------|---|
|            |             | ネットロ座振   | 替受付サービス |       |   |
|            | 金融機関選択      | 口座情報入力   | 口座情報確認  | 金融機関へ | - |
|            | ● ご利用になる    | 金融機関を選択し | してください。 |       |   |
|            | 宮崎銀行        |          |         |       |   |
|            | 宮崎太陽銀行      |          |         |       |   |
|            | 信用金庫        |          |         |       |   |
|            | ゆうちょ銀行 (Wel | b受付)※    |         |       |   |
|            | 福岡銀行        |          |         |       |   |
|            | 肥後銀行        |          |         |       | - |

12. 「口座情報確認」画面が表示されるので「金融機関へ」をクリックしてください。

| 日本 小学 日本 小学 日本 小学 日本 小学 日本 小学 小学 日本 小学 小学 小学 小学 小学 小学 小学 小学 小学 小学 小学 小学 小学 |                                                  |                                        |                      |  |  |
|----------------------------------------------------------------------------|--------------------------------------------------|----------------------------------------|----------------------|--|--|
| ネッ                                                                         | ットロ座振                                            | 彗受付サービス                                |                      |  |  |
| 金融機関選択 ロ                                                                   | 座情報入力                                            | 口座情報確認                                 | ○                    |  |  |
| 以下の内容でよろしけ<br>のお申込画面に進んで<br>訂正する場合は、『戻<br>※ <b>ブラウザの戻るボタ</b>               | れば、『金融<br>ください。<br>る』ボタンを<br><mark>ンは使用しな</mark> | 機関へ』ボタンを<br>押してください。<br><b>いでください。</b> | 押して、金融機関             |  |  |
| 金融機関名                                                                      | 宮崎銀行                                             |                                        |                      |  |  |
| 口座名義人名                                                                     | ビィーティ                                            | イーヴィ タロウ                               |                      |  |  |
| <mark>これより先は宮崎銀行</mark><br>宮崎銀行サイトで登録<br>ボタンを押下してくだ<br>ない場合があります。          | <mark>サイトへ遷移</mark><br>を完了させる<br>さい。押下し          | します。<br>には、最後に必ず<br>ない場合、口座振           | 「口座振替申込」<br>替の設定が完了し |  |  |
| 戻る 中止する                                                                    |                                                  | 金融機関へ                                  |                      |  |  |

※この後は各金融機関のサイトの案内に沿って登録してください。